## Inhaltsverzeichnis

| 1. | Datei:IM-OE2XZR.pdf               | 5 |
|----|-----------------------------------|---|
| 2. | Benutzer:OE2WAO                   | 4 |
| 3. | Teststellungen Gaisberg Gernkogel | 7 |

- Datei
- Dateiversionen
- Dateiverwendung
- Metadaten

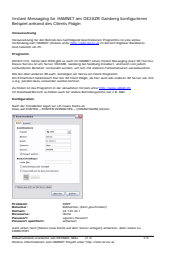

#### Gehe zu Seite

| Instan'i Messaging Nar HillilleT am GE2X28 Galslang konfigurieren<br>Beispiel anhand des Clients Palgin                                                                                                    |  |
|----------------------------------------------------------------------------------------------------|--|
| Verseering                                                                                                    |  |
| Versionality for data formation and helping have been and helping the advances of the advances of the formation and the state of the state of the st |  |
| Und tableton an PC                                                                                                    |  |
| Preparen                                                                                                    |  |
| All and the index and the provided in the All and the second decaying that the second second se                                                                                                    |  |
| We be also address M audi, bendiget all factories their Property.                                                                                                    |  |
| and a production of the second section of the second second                                                                                                    |  |
| As these to be Proportion of the advantage server and the first server in the first server in the first server and for advantage because the server is the first server is a server in the first server is a server in the first server is a server in the server is a server is a server in the server is a server is a server in the server is a server is a server in the server is a server is a serve                                                                                                    |  |
| Redgeration.                                                                                                    |  |
| Nucl. An introductor legal art on have failed at                                                                                                    |  |
| () to how we want to be a company of the second second s                                                                                                    |  |
| The sale                                                                                                    |  |
| Taxa War 1                                                                                                    |  |
| Non Ann                                                                                                    |  |
|                                                                                                    |  |
| Enal and                                                                                                    |  |
| Decisional and a second                                                                                                    |  |
| Emanded at the Antonio State State                                                                                                    |  |
| Harm.                                                                                                    |  |
| 1 flow as 3/5 a 3/6 (3/2 - dat)                                                                                                    |  |
| Child Child                                                                                                    |  |
| Rahalar Harverten (den gestinden)                                                                                                    |  |
| Reference and an and a second second  |  |
| Recent qualitate afterior                                                                                                    |  |
| hard which have places have been and been have analysis attention, does which as<br>measured                                                                                                    |  |
| TRANSPORT AND A TANK IN AN                                                                                                    |  |
|                                                                                                    |  |
| Nation Constructions and NMNNET Properties of the Construction of                                                                                                    |  |
| Nation constrained and matter? Proper while they change on a                                                                                                    |  |
| Roden Standarden auf RRMHT Repair unter Naj Autoante al                                                                                                    |  |
| Notes memories an NMMP reparate the Announce a                                                                                                    |  |
| tensors entered and entered if proper units they independent at                                                                                                    |  |
| man contractor an altern reproductive a                                                                                                    |  |
|                                                                                                    |  |
|                                                                                                    |  |
|                                                                                                    |  |
|                                                                                                    |  |
|                                                                                                    |  |
|                                                                                                    |  |
|                                                                                                    |  |
|                                                                                                    |  |
|                                                                                                    |  |
|                                                                                                    |  |
|                                                                                                    |  |
|                                                                                                    |  |
|                                                                                                    |  |
|                                                                                                    |  |
|                                                                                                    |  |
|                                                                                                    |  |
|                                                                                                    |  |
|                                                                                                    |  |
|                                                                                                    |  |
|                                                                                                    |  |
|                                                                                                    |  |
|                                                                                                    |  |
|                                                                                                    |  |
|                                                                                                    |  |
|                                                                                                    |  |
|                                                                                                    |  |
|                                                                                                    |  |
|                                                                                                    |  |
|                                                                                                    |  |
|                                                                                                    |  |
|                                                                                                    |  |
|                                                                                                    |  |
| nächste Seite →                                                                                                    |  |
| nächste Seite →                                                                                                    |  |
| nächste Seite →                                                                                                    |  |
| nächste Seite →                                                                                                    |  |

Größe der JPG-Vorschau dieser PDF-Datei:  $424 \times 600$  Pixel. Weitere Auflösung:  $170 \times 240$  Pixel.

Originaldatei (1.240 × 1.754 Pixel, Dateigröße: 115 KB, MIME-Typ: application/pdf, 3 Seiten)

IM Instant Messaging Client einrichten mit HAMNET am OE2XZR Gaisberg

### Dateiversionen

Klicken Sie auf einen Zeitpunkt, um diese Version zu laden.

# BlueSpice 4

|         | Version vom          | Vorschaubild                                                                                                    | Maße                               | Benutzer                      | Kommentar                                                                                              |
|---------|----------------------|----------------------------------------------------------------------------------------------------|------------------------------------|-------------------------------|----------------------------------------------------------------------------------------------------|
| aktuell | 12:54, 11. Sep. 2009 | <text><text><text><text><text><text><text><text><text></text></text></text></text></text></text></text></text></text> | 1.240 ×<br>1.754, 3<br>Seiten (115 | <mark>OE2WAO (D</mark><br>KB) | iskussion   Beiträge)                                                                                  |
|         | 12:53, 11. Sep. 2009 | <text><text><text><text><text><text><text><text></text></text></text></text></text></text></text></text>              | 1.240 ×<br>1.754, 3<br>Seiten (115 | OE2WAO (D<br>KB)              | iskussion   Beiträge)                                                                                  |
|         | 19:48, 23. Mär. 2009 | <text><text><text><text><text></text></text></text></text></text>                                                     | 1.240 ×<br>1.754, 3<br>Seiten (115 | OE2WAO (D<br>KB)              | IM Instant Messaging<br>Client einrichten mit<br>Iskussion   Beiträge)<br>HAMNET am OE2XZR<br>Gaisberg |

Sie können diese Datei nicht überschreiben.

## Dateiverwendung

Die folgende Seite verwendet diese Datei:

• Teststellungen Gaisberg Gernkogel

### Metadaten

Diese Datei enthält weitere Informationen, die in der Regel von der Digitalkamera oder dem verwendeten Scanner stammen. Durch nachträgliche Bearbeitung der Originaldatei können einige Details verändert worden sein.

| Fotograf                | Christian                         |
|-------------------------|-----------------------------------|
| Kurztitel               | Putty                             |
| Software                | Acrobat PDFMaker 8.0 für Word     |
| Umwandlungsprogramm     | Acrobat Distiller 8,0,0 (Windows) |
| Verschlüsselt           | no                                |
| Papierformat            | 595,22 x 842 pts (A4)             |
| Version des PDF-Formats | 1,4                               |

IM Instant Messaging Client einrichten mit HAMNET am OE2XZR Gaisberg

- Datei
- Dateiversionen
- Dateiverwendung
- Metadaten

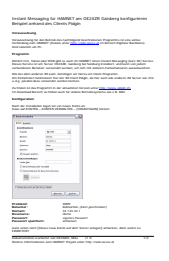

#### Gehe zu Seite

|                                                                                                    | <text><text><text><text><text><text><text></text></text></text></text></text></text></text>                                                                                                    |                                                                                                    |  |
|----------------------------------------------------------------------------------------------------|----------------------------------------------------------------------------------------------------|----------------------------------------------------------------------------------------------------|--|
| Second Second Secon                                      | <pre>Water Provide Provide Pr</pre>                                                                                                    |                                                                                                    |  |
| <pre>value to the second second seco</pre> |                                                                                                    | Instant servaging ad nama i an sasakan sanang kanganinin<br>Bingati abada din Ginaki Falgin                                                                                                    |  |
| Statistical Control of Control of Contro          | Status and a status and a s                                                                                                    | Transmitting                                                                                                    |  |
| Table Table Ta          | The second second s                                                                                                    | Versammentung für das Beitras das sachtagens kanntealisten Regelerite ist zwaiten                                                                                                    |  |
| <pre>Year A sector and the sector and the sector a</pre> | <pre>Pair A sector and a sector and a secto</pre>                                                                                                    | Intransmission Pr                                                                                                    |  |
| manufacture and a final final       | variable variable va                                                                                                    | Rugann                                                                                                    |  |
| name: market for the form of the form of        | and a second second se                                                                                                    | Alleder Koll, Nelse aller Well gell von alle ihn Nelself if statut Internet Neuropep (samt BD) Mirken.<br>Mennes Markela ein ihn Neuro Weller, Neuropep ein Neuropep (samt BD) Mirken.                                                                                                    |  |
| with the second second       |                                                                                                    |                                                                                                    |  |
| and a constant of the formation of the formation of the        | and and and and and and and and and and                                                                                                    | An Exhibition Assessment for der Gilleren möge, die für auch alle anberuh 40 Keiser van 100 keiser der Keiser keiser keise                                                                                                    |  |
| Table of the second second se       | <pre>variable state state sta</pre>                                                                                                    | As Trade to the Property of the advantation for the state with the state of the state of the sta |  |
| Transmission of the second second se       | Transformer for the former of the former of                                                                                                    | In the second decision of the advect for advect decision of the little second decision of the second decision of the second decision of t |  |
| nächste Seite →                                                                                                    | nächste Seite →                                                                                                    | The second second                                                                                                    |  |
| nächste Seite →                                                                                                    | nächste Seite →                                                                                                    | The second second second second second second second                                                                                                    |  |
| nächste Seite →                                                                                                    | nächste Seite →                                                                                                    |                                                                                                    |  |
| nächste Seite →                                                                                                    | nächste Seite →                                                                                                    | INTERNAL DECISION OF THE OWNER OF THE OWNER OWNER OF THE OWNER OWNER OWNER OWNER OWNER OWNER OWNER OWNER OWNER OWNER OWNER OWNER OWNER OWNER OWNER OWNER OWNER OWNER OWNER OWNER OWNER OWNER OWNER OWNER OWNE OWNER OWNER OWNE                                                                                                    |  |
| nächste Seite →                                                                                                    | Transformer de la construcción de la construcción de la construcci                                                                                                    |                                                                                                    |  |
| nächste Seite →                                                                                                    | Transformer<br>Transformer<br>Tran |                                                                                                    |  |
| nächste Seite →                                                                                                    | nächste Seite →                                                                                                    | English.                                                                                                    |  |
| nächste Seite →                                                                                                    | nächste Seite →                                                                                                    | No. 201                                                                                                    |  |
| nächste Seite →                                                                                                    | Transformer of the second second sec                                                                                                    | Construction Construction                                                                                                    |  |
| Transformer (Second Second Se       | Tächste Seite →                                                                                                    | E                                                                                                    |  |
| nächste Seite →                                                                                                    | nächste Seite →                                                                                                    | Filmen Mitchild Linke                                                                                                    |  |
| nächste Seite →                                                                                                    | nächste Seite →                                                                                                    | (mm)                                                                                                    |  |
| nächste Seite →                                                                                                    | mmmm in the second second sec                                                                                                    | Number III                                                                                                    |  |
| nächste Seite →                                                                                                    | nächste Seite →                                                                                                    | Render Belander Belander Belander                                                                                                    |  |
| nächste Seite →                                                                                                    | nächste Seite →                                                                                                    | Presenter Information State                                                                                                    |  |
| nächste Seite →                                                                                                    | nächste Seite →                                                                                                    |                                                                                                    |  |
| nächste Seite →                                                                                                    | nächste Seite →                                                                                                    | condition .                                                                                                    |  |
| nächste Seite →                                                                                                    | nächste Seite →                                                                                                    | Reported and the second second s                                                                                                    |  |
| nächste Seite →                                                                                                    | nächste Seite →                                                                                                    | Robert Harmannen auf Halfelt Proper under My Harmanne af                                                                                                    |  |
| nächste Seite →                                                                                                    | nächste Seite →                                                                                                    |                                                                                                    |  |
| nächste Seite →                                                                                                    | nächste Seite →                                                                                                    |                                                                                                    |  |
| nächste Seite →                                                                                                    | nächste Seite →                                                                                                    |                                                                                                    |  |
| nächste Seite →                                                                                                    | nächste Seite →                                                                                                    |                                                                                                    |  |
| nächste Seite →                                                                                                    | nächste Seite →                                                                                                    |                                                                                                    |  |
| nächste Seite →                                                                                                    | nächste Seite →                                                                                                    |                                                                                                    |  |
| nächste Seite →                                                                                                    | ıächste Seite →                                                                                                    |                                                                                                    |  |
| nächste Seite →                                                                                                    | nächste Seite →                                                                                                    |                                                                                                    |  |
| nächste Seite →                                                                                                    | nächste Seite →                                                                                                    |                                                                                                    |  |
| nächste Seite →                                                                                                    | nächste Seite →                                                                                                    |                                                                                                    |  |
| nächste Seite →                                                                                                    | nächste Seite →                                                                                                    |                                                                                                    |  |
| nächste Seite →                                                                                                    | nächste Seite →                                                                                                    |                                                                                                    |  |
| nächste Seite →                                                                                                    | nächste Seite →                                                                                                    |                                                                                                    |  |
| nächste Seite →                                                                                                    | nächste Seite →                                                                                                    |                                                                                                    |  |
| nächste Seite →                                                                                                    | nächste Seite →                                                                                                    |                                                                                                    |  |
| nächste Seite →                                                                                                    | nächste Seite →                                                                                                    |                                                                                                    |  |
| nächste Seite →                                                                                                    | ıächste Seite →                                                                                                    |                                                                                                    |  |
| nächste Seite →                                                                                                    | nächste Seite →                                                                                                    |                                                                                                    |  |
| nächste Seite →                                                                                                    | nächste Seite →                                                                                                    |                                                                                                    |  |
| nächste Seite →                                                                                                    | ıächste Seite →                                                                                                    |                                                                                                    |  |
| nächste Seite →                                                                                                    | nächste Seite →                                                                                                    |                                                                                                    |  |
| nächste Seite →                                                                                                    | nächste Seite →                                                                                                    |                                                                                                    |  |
| nächste Seite →                                                                                                    | nächste Seite →                                                                                                    |                                                                                                    |  |
| nächste Seite →                                                                                                    | nächste Seite →                                                                                                    |                                                                                                    |  |
| nächste Seite →                                                                                                    | nächste Seite →                                                                                                    |                                                                                                    |  |
| nächste Seite →                                                                                                    | nächste Seite →                                                                                                    |                                                                                                    |  |
| nächste Seite →                                                                                                    | nächste Seite →                                                                                                    |                                                                                                    |  |
| nächste Seite →                                                                                                    | nächste Seite →                                                                                                    |                                                                                                    |  |
| nächste Seite →                                                                                                    | nächste Seite →                                                                                                    |                                                                                                    |  |
| nächste Seite →                                                                                                    | nächste Seite →                                                                                                    |                                                                                                    |  |
| nächste Seite →                                                                                                    | nächste Seite →                                                                                                    |                                                                                                    |  |
| nächste Seite →                                                                                                    | nächste Seite →                                                                                                    |                                                                                                    |  |
| nächste Seite →                                                                                                    | nächste Seite →                                                                                                    |                                                                                                    |  |
| nächste Seite →                                                                                                    | nächste Seite →                                                                                                    |                                                                                                    |  |
| nächste Seite →                                                                                                    | nächste Seite →                                                                                                    |                                                                                                    |  |
| nächste Seite →                                                                                                    | nächste Seite →                                                                                                    |                                                                                                    |  |
| nächste Seite →                                                                                                    | nächste Seite →                                                                                                    |                                                                                                    |  |
| nächste Seite →                                                                                                    | nächste Seite →                                                                                                    |                                                                                                    |  |
|                                                                                                    |                                                                                                    |                                                                                                    |  |
|                                                                                                    |                                                                                                    | nicheto Coito                                                                                                    |  |
|                                                                                                    |                                                                                                    | nächste Seite →                                                                                                    |  |
|                                                                                                    |                                                                                                    | ıächste Seite →                                                                                                    |  |

Größe der JPG-Vorschau dieser PDF-Datei:  $424 \times 600$  Pixel. Weitere Auflösung:  $170 \times 240$  Pixel.

Originaldatei (1.240 × 1.754 Pixel, Dateigröße: 115 KB, MIME-Typ: application/pdf, 3 Seiten)

IM Instant Messaging Client einrichten mit HAMNET am OE2XZR Gaisberg

### Dateiversionen

Klicken Sie auf einen Zeitpunkt, um diese Version zu laden.

# BlueSpice 4

|         | Version vom          | Vorschaubild                                                                                                    | Maße                               | Benutzer                      | Kommentar                                                                                              |
|---------|----------------------|----------------------------------------------------------------------------------------------------|------------------------------------|-------------------------------|----------------------------------------------------------------------------------------------------|
| aktuell | 12:54, 11. Sep. 2009 | <text><text><text><text><text><text><text><text><text></text></text></text></text></text></text></text></text></text> | 1.240 ×<br>1.754, 3<br>Seiten (115 | <mark>OE2WAO (D</mark><br>KB) | iskussion   Beiträge)                                                                                  |
|         | 12:53, 11. Sep. 2009 | <text><text><text><text><text><text><text><text></text></text></text></text></text></text></text></text>              | 1.240 ×<br>1.754, 3<br>Seiten (115 | OE2WAO (D<br>KB)              | iskussion   Beiträge)                                                                                  |
|         | 19:48, 23. Mär. 2009 | <text><text><text><text><text></text></text></text></text></text>                                                     | 1.240 ×<br>1.754, 3<br>Seiten (115 | OE2WAO (D<br>KB)              | IM Instant Messaging<br>Client einrichten mit<br>Iskussion   Beiträge)<br>HAMNET am OE2XZR<br>Gaisberg |

Sie können diese Datei nicht überschreiben.

## Dateiverwendung

Die folgende Seite verwendet diese Datei:

• Teststellungen Gaisberg Gernkogel

### Metadaten

Diese Datei enthält weitere Informationen, die in der Regel von der Digitalkamera oder dem verwendeten Scanner stammen. Durch nachträgliche Bearbeitung der Originaldatei können einige Details verändert worden sein.

| Fotograf                | Christian                         |
|-------------------------|-----------------------------------|
| Kurztitel               | Putty                             |
| Software                | Acrobat PDFMaker 8.0 für Word     |
| Umwandlungsprogramm     | Acrobat Distiller 8,0,0 (Windows) |
| Verschlüsselt           | no                                |
| Papierformat            | 595,22 x 842 pts (A4)             |
| Version des PDF-Formats | 1,4                               |

IM Instant Messaging Client einrichten mit HAMNET am OE2XZR Gaisberg